## Excel para Carga Masiva Recibos

El excel disponible para descargar contiene las columnas a completar para poder realizar la carga masiva de recibos en el sistema, actualmente el sistema solo soporta que en el archivo a subir todas las fechas de los recibos sean iguales.

K Cortar - A\* A\* = = 🖉 🇞 - 🗟 Ajustar texto ∑ Autosuma 1 # \* 1 A. D Calibri Número Der formato Estilos de Inserter Eliminar Formato de Sorrar -E Copiar Peger → Copiar formato N K S - 🗄 - 🖉 - 🛆 - 🛎 = 🗮 🗮 🗒 Combinery centrar - 😳 - % 000 % 🖧 Formato condicional -Ordener y Buscar y filtrar \* seleccionar \* 6 Fuente Número Alineación Ġ н Ε Fecha Recibo Medio Cuit / Cuit / Cuit / DD/MM/AAAA Pago(Banco Retencion Otras Cbu/Alias Retribucion Excedentes **Detalle Otras Retenciones** Detalle de Retribu Cdi Retenciones Monotributo o Efectivo) 27/08/2021 Banco 2 99999999999 99999999999 123456aa 123 123 para escribir texto libre para escribir texto libre 123,00 99999999999 99999999999 27/08/2021 Efectivo 123 123 para escribir texto libre para escribir texto libre 5 CUIT de la Entidad SIN GUIONES CUIT del 10 asociado 11 12 13 14 15 16 17 18 19 SIN GUIONES 20 21

A continuación hay una imagen del mismo con datos de ejemplo.

Las columnas:

- **CUIT entidad** y **CUIT/CUIL/CDI** son **obligatorias**, y las mismas deben completarse con los correspondientes números, sin poner los guiones.
- **Fecha Recibo**, es campo **obligatorio**, el formato que debe tener es DD/MM/AAAA dos dígitos para el día, dos dígitos para el mes y cuatro dígitos para el año.
- Medio Pago, es campo obligatorio, puede contener la palabra Banco o la palabra Efectivo.
- **CBU/Alias**, este campo es obligatorio si en el campo anterior (Medio Pago) se puso Banco, y debe estar vacío si en el campo anterior (Medio Pago) se puso Efectivo.
- Retribución, Excedentes, Retención Monotributo y Otras Retenciones, campos numéricos para cargar los correspondientes valores del recibo, este es un campo numérico, y se debe usar la coma (,) como separador decimal (si se indican centavos).
- Detalle Otras Retenciones y Detalle de Retribución, campos opcionales, son texto libre para que se indique cualquier observación referente a cada uno de los campos a los que se refiere, no utilizar punto y coma (;) en estos textos, el sistema toma los primeros 120 caracteres de lo que se escriba aquí, en caso de ser el texto mas largo que dicha longitud.

Una vez que se hayan completado todos los datos de los recibos a cargar en el excel, se debe generar el archivo CSV que se sube al sistema, recomendamos guardar antes en archivo con los datos como un archivo común de excel, para, en caso de haber algún error al momento de subir el archivo CSV tener el excel original para corregir y volver a generar el CSV.

## Para generar el CSV en excel, vamos al meno archivo

| 21. | .22.3 | 2.37/registroasociadosweb/ 🗙 🛛 🤩 CargasMas |                      | 😝 CargasMasivas ·                | - INAES                            | X 🗠 Archivos | - Cloud          | id X 🛛 🛠 Opcione     |  |  |
|-----|-------|--------------------------------------------|----------------------|----------------------------------|------------------------------------|--------------|------------------|----------------------|--|--|
| )   | E     | ۍ ده ا                                     |                      |                                  |                                    |              | recib            | os_cargaMasiva_test( |  |  |
| Μ   | Arc   | hivo Inicio                                | Insertar             | Diseño de página                 | Fórmulas                           | Datos Revis  | ar Vista Pow     | er Pivot Equipo      |  |  |
|     |       | Cortar                                     | Calif                | bri 🝷 11                         | • A A                              | ≡ ≡ 😹 松 -    | F Ajustar texto  | Número               |  |  |
|     | Peg   | gar 💉 Copiar fi                            | ormato N             | K <u>S</u> -                     | <u>А</u> - <u>А</u>                | ≡≡≡ €€       | 🗄 Combinar y cer | ntrar 🔹 🍄 🔹 %        |  |  |
|     |       | Portapapelo                                | G.                   | Fuente                           | G.                                 | Ali          | neación          | ra Núm               |  |  |
|     | F2    | -                                          | E X N                | <i>f</i> <sub>×</sub> 123        |                                    |              |                  |                      |  |  |
|     |       | А                                          | В                    | с                                | D                                  | E            | F                | G                    |  |  |
|     | 1     | Cuit Entidad                               | Cuit / Cuil /<br>Cdi | Fecha Recibo<br>(DD/MM/AAAA<br>) | Medio<br>Pago(Banco<br>o Efectivo) | Cbu/Alias    | Retribucion      | Excedentes           |  |  |
|     | 2     | 999999999999                               | 999999999999         | 27/08/2021                       | Banco                              | 123456aa     | 123,00           | 12                   |  |  |
|     | 3     | 999999999999                               | 999999999999         | 27/08/2021                       | Efectivo                           |              | 123,00           | 12                   |  |  |
|     | 4     |                                            |                      |                                  |                                    |              |                  |                      |  |  |
|     | 5     |                                            |                      |                                  |                                    |              |                  |                      |  |  |
|     | 6     |                                            |                      |                                  |                                    |              |                  |                      |  |  |
|     | 7     |                                            |                      |                                  |                                    |              |                  |                      |  |  |
|     | 8     |                                            |                      |                                  |                                    |              |                  |                      |  |  |
| - H | 0     |                                            |                      |                                  |                                    |              |                  |                      |  |  |
|     | 9     |                                            |                      |                                  |                                    |              |                  |                      |  |  |

Una vez allí, ponemos la opción de guardar como.

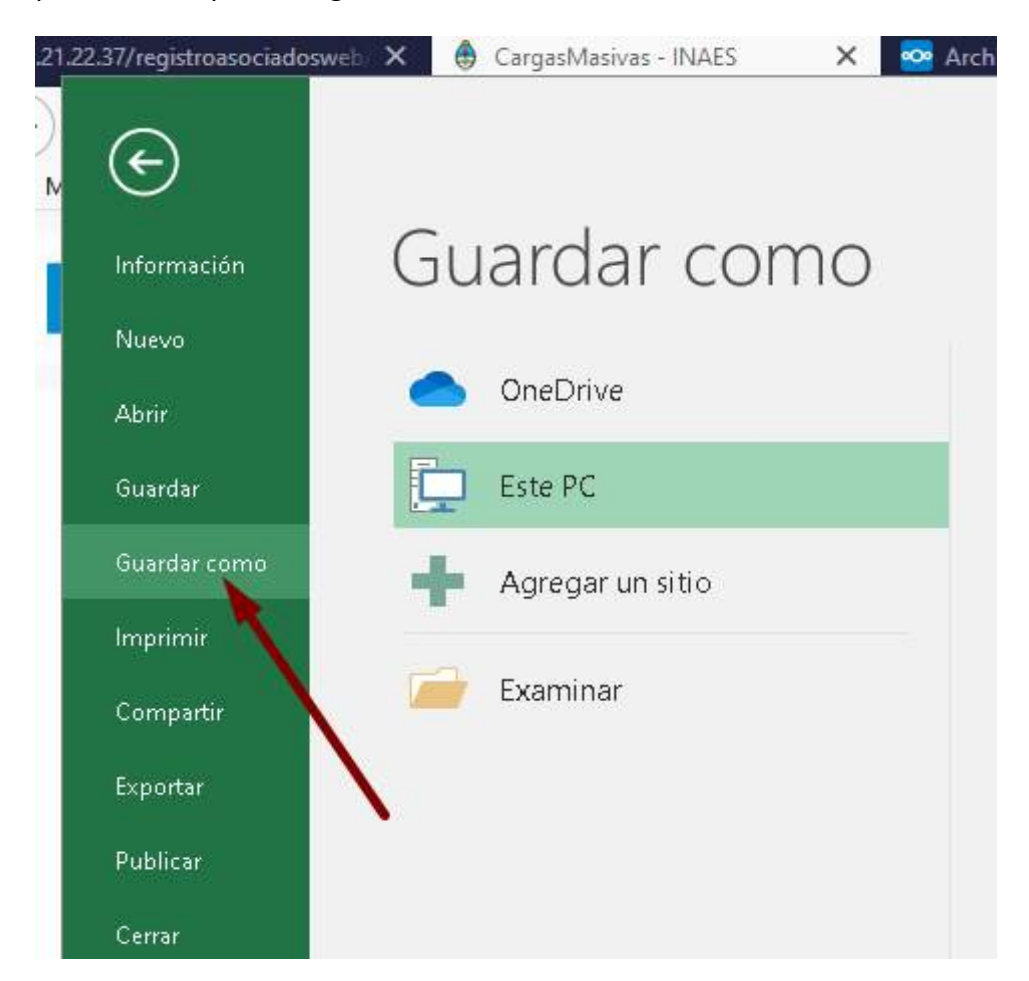

Elegimos la carpeta de destino, el nombre del archivo y en Tipo, elegimos la opción de CSV (Delimitado por comas) (\*.csv)

| Regi             | 🖬 recibos_cargaMasiva_test01.xlsx                  | 25/08/20 |
|------------------|----------------------------------------------------|----------|
| 2di              | recibos_cargaMasiva_test02.xlsx                    | 27/08/20 |
| PD               | recibos_cargaMasiva_test03.xlsx                    | 27/08/20 |
| Rec              |                                                    |          |
| tes              |                                                    |          |
| Resa             |                                                    |          |
| SCC              |                                                    |          |
| Segr             |                                                    |          |
| - Uploa          |                                                    |          |
| WebS             |                                                    |          |
|                  |                                                    |          |
| nbre de archivo: | recibos_cargaMasiva_test03.xlsx                    |          |
| Tipo:            | Libro de Excel (*.xlsx)                            |          |
| Autoreci         | Libro de Excel (*.xlsx)                            |          |
| Autores.         | Libro de Excel habilitado para macros (*.xlsm)     |          |
|                  | Libro binario de Excel (*.xlsb)                    |          |
|                  | Dates XML (* vml)                                  |          |
|                  | Página web de un solo archivo (*.mbt·*.mbtml)      |          |
| cultar carpetas  | Página web (*.htm;*.html)                          |          |
| -                | Plantilla de Excel (*.xltx)                        |          |
|                  | Plantilla de Excel habilitada para macros (*.xltm) |          |
|                  | Plantilla de Excel 97-2003 (*.xlt)                 |          |
|                  | Texto (delimitado por tabulaciones) (*.txt)        |          |
|                  | lexto Unicode (*.txt)                              |          |
|                  | Libro de Microsoft Excel 5 0/05 (* xls)            |          |
|                  | CSV (delimitado por comas) (*.csv)                 | _        |
|                  | Texto con formato (delimitado por espacios) (*.p   | rn)      |
|                  | Texto (Macintosh) (*.txt)                          |          |
|                  | Texto (MS-DOS) (*.txt)                             |          |
|                  | CSV (Macintosh) (*.csv)                            |          |
|                  | CSV (MS-DOS) (*.csv)                               |          |
|                  | DIF (formato de intercambio de datos) (*.dif)      |          |
|                  | SYLK (VINCUIO SIMBOIICO) (^.SIK)                   |          |

y ponemos guardar, esto va a generar un archivo con la extensión csv, que es el que se debe subir al sistema.

El archivo generado va a tener un formato similar al que se ve en la siguiente imagen, para el caso del excel de ejemplo que se ve en la primer imagen de este instructivo..

 Si se quiere editar y generar el excel con LibreOffice u OpenOffice, se deben tener las mismas consideraciones de obligatoriedad y formatos de los campos indicados en la primer hoja del presente, la diferencia con el Excel de Microsoft, es que en estos dos programas, después de poner Guardar Como, elegir el destino el nombre y el tipo y apretar Guardar, abre un cuadro mas de opciones.

| Archivo Editar Yer Insertar Eormato Eguios Heja Datos Herramientas Vegtana Ayuda   Abiri Abiri Ctrl+0 Abiri.ac Abiri.ac </th <th>ĺ</th> <th>📄 re</th> <th>cibos_</th> <th>cargaMasiv</th> <th>a_test03.×I:</th> <th>sx - LibreOf</th> <th>fice Calc</th> <th></th> <th></th> <th></th> <th></th>                                                                                                    | ĺ                                    | 📄 re                                                                               | cibos_                              | cargaMasiv                      | a_test03.×I:              | sx - LibreOf    | fice Calc           |               |                                    |                             |                |
|----------------------------------------------------------------------------------------------------|--------------------------------------|------------------------------------------------------------------------------------|-------------------------------------|---------------------------------|---------------------------|-----------------|---------------------|---------------|------------------------------------|-----------------------------|----------------|
| Nuevo   Abrin   Abrin   Currel   Guardar una copia   Guardar una copia   Guardar una copia   Guardar una copia   Guardar una copia   Ibro   Ibro   Ibro                                                                                                    |                                      | <u>A</u> rchi                                                                      | <u>vo E</u> o                       | ditar <u>V</u> er               | <u>I</u> nsertar          | <u>F</u> ormato | E <u>s</u> tilos    | H <u>o</u> ja | <u>D</u> atos <u>H</u> er          | rramientas Ve <u>n</u> tana | Ay <u>u</u> da |
| Abir archivo genoto       Sile       A + R <sup>3</sup> + F = = = = = = = = = = = = = = = = = =                                                                                                    |                                      |                                                                                    | Nuevo                               |                                 |                           | •<br>Ctrl+0     | 🖹 🗗 🖌 🎸 🏷 🗸 🖂 🗐 🛗 🕇 |               |                                    |                             |                |
| Cerrar       D       E       F         Agistentes       -       -       -       -       -       -       -       -       -       -       -       -       -       -       -       -       -       -       -       -       -       -       -       -       -       -       -       -       -       -       -       -       -       -       -       -       -       -       -       -       -       -       -       -       -       -       -       -       -       -       -       -       -       -       -       -       -       -       -       -       -       -       -       -       -       -       -       -       -       -       -       -       -       -       -       -       -       -       -       -       -       -       -       -       -       -       -       -       -       -       -       -       -       -       -       -       -       -       -       -       -       -       -       -       -       -       -       -       -       -       -       -                                                                                                    | 2                                    | -                                                                                  | Abrir a                             | archivo <u>r</u> em             | oto                       |                 |                     | <u>S</u>      | Α - 🕫 -                            |                             |                |
| Cerrar       D       E       F         Agistentes       Ibb       Medio       Medio       Retribucion         Plantillas       /2021       Banco       123456 aa       123,00         Versignes       /2021       Efectivo       123456 aa       123,00         Guardar como       Guardar como <t< td=""><td>l</td><td>G</td><td>Docur</td><td>nentos recie</td><th>entes</th><td></td><td>•</td><td></td><td></td><td></td><td></td></t<>                                                                                                    | l                                    | G                                                                                  | Docur                               | nentos recie                    | entes                     |                 | •                   |               |                                    |                             |                |
| Agistentes       Medio<br>Pago(Banco       Chu/Alias       Retribucion         Regargar       /2021       Banco       123456 aa       123,00         Versignes       /2021       Efectivo       123456 aa       123,00         Guardar       Ctrl+6       /2021       Efectivo       123,00         Guardar como       Guardar comoto       Guardar una copia                                                                                                    | )                                    |                                                                                    | <u>C</u> errar                      |                                 |                           |                 |                     | _             | D                                  | E                           | F              |
| Regargar         /2021 Banco         123456aa         123,00           Versiones         /2021 Efectivo         123,00           Guardar         Ctrl+6         123,00           Guardar como         Guardar como         123,00           Guardar como         Guardar como         123,00           Guardar como         Guardar como         123,00           Guardar una copia         Image: Como como como como como como como como                                                                                                    | 3                                    |                                                                                    | A <u>s</u> ister<br><u>P</u> lantil | ntes<br>las                     |                           |                 | •                   | cibo<br>VAAA) | Medio<br>Pago(Banco<br>o Efectivo) | <u>Cbu/Alias</u>            | Retribucion    |
| Versignes       /2021 Efectivo       123,00         Guardar       Ctrl+6                                                                                                    |                                      |                                                                                    | Re <u>c</u> ar <u>c</u>             | gar                             |                           |                 |                     | /2021         | Banco                              | 123456aa                    | 123,00         |
| Guardar Ctrl+6   Guardar como Guardar como   Guardar archivo remoto Guardar una copia   Guardar una copia Guardar todo   Guardar todo Image: Comparison of the comparison of the comparison of th                                                                                                    | 5                                    |                                                                                    | Versi <u>o</u>                      | nes                             |                           |                 |                     | /2021         | Efectivo                           |                             | 123,00         |
| Guardar como       Guardar archivo remoto         Guardar una copia       Guardar una copia         Guardar todo       Image: Comparison of the comparison of the comparison of th                                                                                            |                                      |                                                                                    | <u>G</u> uard                       | ar                              |                           |                 | Ctrl+G              |               |                                    |                             |                |
| Guardar archivo remoto       Guardar una copia         Guardar una copia       Guardar todo         Guardar todo       Image: Comparison of the comparison of the c                                                                                         | Ś                                    |                                                                                    | G <u>u</u> ard                      | ar como                         |                           | Co. +IVR        | iyus+S              |               |                                    |                             |                |
| Guardar una copia       Guardar todo       Image: Comparison of the set of the set of the s                      | 5                                    |                                                                                    | G <u>u</u> ard                      | G <u>u</u> ardar archivo remoto |                           |                 |                     |               |                                    |                             |                |
| Guardar todo       Hiji recibos_Cargamasiva_testU3XISX       2///U8/2021 SU1       Hoja de Calculo d       H is it is it i                                        | 5                                    |                                                                                    | Guard                               | ar una copi:                    | a                         |                 |                     |               |                                    |                             |                |
| Image: recibos_cargamasiva_testus.xisx       2// ver/2v21 svu1       Hoja de calculo d       I i ks         1.01       2da       Ligi       Vay v       Vay v         Nombre:       recibos_cargaMasiva_test03.xlsx       v         Tipo:       Excel 2007-365 (*.xlsx)       v         Libro ODF (*.ods)       Plantilla de libro ODF (*.ods)       v         Hoja de câlculo en Formato de Oficina Unificado (*.uos)       Excel 2007-365 (*.xlsx)       v         Plantilla de Excel 2007-365 (*.xlsx)       Plantilla de Excel 2007-365 (*.xlsx)       v         Plantilla de Excel 2007-365 (*.xlsx)       Plantilla de Excel 2007-365 (*.xlsx)       Plantilla de Excel 2007-365 (*.xlsx)         Plantilla de Excel 2007-365 (*.xlsx)       Plantilla de Excel 2007-365 (*.xlsx)       Plantilla de Excel 207-365 (*.xlsx)         Plantilla de Excel 207-365 (*.xlsx)       Plantilla de Excel 207-365 (*.xlsx)       Plantilla de Excel 207-365 (*.xlsx)         Plantilla de Excel 207-365 (*.xlsx)       Plantilla de Excel 207-365 (*.xlsx)       Plantilla de Excel 97-2003 (*.xlsx)         Plantilla de Excel 97-2003 (*.xlsx)       Plantilla de Excel 97-2003 (*.xlsx)       Plantilla de Excel 97-2003 (*.xlsx)         Plantilla de Excel 007-365 (*.klsx)       Plantilla de Excel 007-365 (*.klsx)       Plantilla de Excel 007-365 (*.klsx)         Plantilla de Excel 007-365 (*.klsx)       Excel 2007-365 (habilitado para macros)                                                                                                    | 5                                    |                                                                                    | Guard                               | ar <u>t</u> odo                 |                           |                 |                     | _             |                                    |                             |                |
| Image: Comparison of the comparison of the comparison | 1                                    |                                                                                    |                                     |                                 |                           |                 |                     |               | 1                                  | 1                           | 1              |
| 1.01         2da         Ligi         Vay' >         Nombre:       recibos_cargaMasiva_test03.xlsx          Tipo:       Excel 2007-365 (*.xlsx)         Libro ODF (*.ods)         Plantilla de libro ODF (*.ods)         Hoja de cálculo en Formato de Oficina Unificado (*.uos)         Excel 2007-365 (*.xlsx)         Plantilla de Excel 97-2003 (*.xls)         Plantilla de Excel 97-2003 (*.xls)         Plantilla de Excel 97-2003 (*.xls)         Plantilla de Excel 97-2003 (*.xls)         Plantilla de Excel 97-2003 (*.xls)         Plantilla de Excel 97-2003 (*.xls)         Plantilla de Excel 97-2003 (*.xls)         Plantilla de Excel 97-2003 (*.xls)         Plantilla de Excel 97-2003 (*.xls)         Plantilla de Excel 97-2003 (*.xls)         Plantilla de Excel 97-2003 (*.xls)         Plantilla de Excel 97-2003 (*.xls)         Plantilla de Excel 97-2003 (*.xls)         Plantilla de Excel 007-365 (*.klsx)         Excel 2007-365 (habilitado para macros) (*.xlsm)         Excel 2007-365 (habilitado para macros) (*.xlsm)                                                                                                    |                                      |                                                                                    | 4                                   | recipos_car                     | gaiviasiva_te             | stus.xisx       |                     | 27708/202     | 19:01                              | Hoja de calculo d           | II KB          |
| 1.01         2da         Ligi         Vay v         Tipo:         Excel 2007-365 (*.xlsx)         Libro ODF (*.ods)         Plantilla de libro ODF (*.ods)         Libro ODF (*.ods)         Plantilla de libro ODF (*.ods)         Plantilla de libro ODF (*.ots)         Libro ODF en XML plano (*.fods)         Hoja de cálculo en Formato de Oficina Unificado (*.uos)         Excel 2007-365 (*.xlsx)         Plantilla de Excel 2007-365 (*.xlsx)         Plantilla de Excel 2007-365 (*.xlsx)         Plantilla de Excel 2007-365 (*.xlsx)         Plantilla de Excel 2007-365 (*.xlsx)         Plantilla de Excel 2007-365 (*.xlsx)         Plantilla de Excel 2007-365 (*.xlsx)         Plantilla de Excel 2007-365 (*.xlsx)         Plantilla de Excel 2007-365 (*.xlsx)         Plantilla de Excel 2007-365 (*.xlsx)         Plantilla de Excel 2007-365 (*.xlsx)         Plantilla de Excel 2007-365 (*.klsx)         Plantilla de Excel 2007-365 (*.klsx)         Plantilla de Excel 2007-365 (habilitado para macros) (*.xlsm)         Excel 2007-365 (habilitado para macros) (*.xlsm)                                                                                                    |                                      | 1.01                                                                               |                                     |                                 |                           |                 |                     |               |                                    |                             | -              |
| Zda         Ligi         Vay v         Nombre:       recibos_cargaMasiva_test03.xlsx       v         Tipo:       Excel 2007-365 (*.xlsx)       v         Libro ODF (*.ods)       Plantilla de libro ODF (*.ots)       v         Libro ODF en XML plano (*.fods)       Hoja de cálculo en Formato de Oficina Unificado (*.uos)       excel 2007-365 (*.xlsx)         Plantilla de Excel 2007-365 (*.xlsx)       Plantilla de Excel 2007-365 (*.xltx)       excel 97-2003 (*.xlt)         Formato de intercambio de datos (*.dif)       dBASE (*.dbf)       Documento HTML (Calc) (*.html)         SYLK (*.slk)       Texto CSV (*.csy)       Hoja de cálculo Office Open XML (*.xlsx)         Excel 2007-365 (habilitado para macros) (*.xlsm)       excel 2007-365 (habilitado para macros) (*.xlsm)                                                                                                    |                                      | 1.01                                                                               |                                     |                                 |                           |                 |                     |               |                                    |                             |                |
| Light         Vay v         Nombre:       recibos_cargaMasiva_test03.xlsx       v         Tipo:       Excel 2007-365 (*.xlsx)       v         Libro ODF (*.ods)       Plantilla de libro ODF (*.ots)       v         Libro ODF en XML plano (*.fods)       v       v         Hoja de cálculo en Formato de Oficina Unificado (*.uos)       Excel 2007-365 (*.xlsx)       v         Plantilla de Excel 2007-365 (*.xlsx)       Plantilla de Excel 2007-365 (*.xltx)       Excel 2007-365 (*.xlsx)         Plantilla de Excel 97-2003 (*.xls)       Plantilla de Excel 97-2003 (*.xls)       Plantilla de Excel 97-2003 (*.xlt)         Formato de intercambio de datos (*.dif)       dBASE (*.dbf)       Documento HTML (Calc) (*.html)         SYLK (*.slk)       Texto CSV (*.csv)       Hoja de cálculo Office Open XML (*.xlsx)         Excel 2007-365 (habilitado para macros) (*.xlsm)       Excel 2007-365 (habilitado para macros) (*.xlsm)                                                                                                    |                                      | zda                                                                                |                                     |                                 |                           |                 |                     |               |                                    |                             |                |
| Vay v         Nombre:       recibos_cargaMasiva_test03.xlsx       v         Tipo:       Excel 2007-365 (*.xlsx)       v         Libro ODF (*.ods)       Plantilla de libro ODF (*.ots)       v         Libro ODF en XML plano (*.fods)       Hoja de cálculo en Formato de Oficina Unificado (*.uos)       v         Excel 2007-365 (*.xlsx)       Plantilla de Excel 2007-365 (*.xltx)       v         Excel 97-2003 (*.xls)       Plantilla de Excel 207-365 (*.xltx)       v         Excel 97-2003 (*.xls)       Plantilla de Excel 97-2003 (*.xlt)       Formato de intercambio de datos (*.dif)         dBASE (*.dbf)       Documento HTML (Calc) (*.html)       SYLK (*.slk)       Texto CSV (*.csv)         Hoja de cálculo Office Open XML (*.xlsx)       Excel 2007-365 (habilitado para macros) (*.xlsm)       Excel 2007-365 (habilitado para macros) (*.xlsm)                                                                                                    |                                      | Ligh                                                                               |                                     |                                 |                           |                 |                     |               |                                    |                             | -              |
| Nombre:       recibos_cargaMasiva_test03.xlsx          Tipo:       Excel 2007-365 (*.xlsx)          Libro ODF (*.ods)       Plantilla de libro ODF (*.ots)          Libro ODF en XML plano (*.fods)           Hoja de cálculo en Formato de Oficina Unificado (*.uos)           Excel 2007-365 (*.xlsx)           Plantilla de Excel 2007-365 (*.xltx)           Excel 97-2003 (*.xls)           Plantilla de Excel 97-2003 (*.xlt)           Formato de intercambio de datos (*.dif)           dBASE (*.dbf)            Documento HTML (Calc) (*.html)            SYLK (*.slk)             Texto CSV (*.csv)             Hoja de cálculo Office Open XML (*.xlsx)             truittar carpetas                                                                                                    | -                                    | Vay 🗸                                                                              | ,                                   |                                 |                           |                 |                     |               |                                    |                             |                |
| Tipo:       Excel 2007-365 (*.xlsx)         Libro ODF (*.ods)       Plantilla de libro ODF (*.ots)         Libro ODF en XML plano (*.fods)       Hoja de cálculo en Formato de Oficina Unificado (*.uos)         Excel 2007-365 (*.xlsx)       Plantilla de Excel 2007-365 (*.xlsx)         Plantilla de Excel 2007-365 (*.xlsx)       Plantilla de Excel 2007-365 (*.xlsx)         Plantilla de Excel 97-2003 (*.xls)       Plantilla de Excel 97-2003 (*.xlt)         Formato de intercambio de datos (*.dif)       dBASE (*.dbf)         Documento HTML (Calc) (*.html)       SYLK (*.slk)         Texto CSV (*.csv)       Hoja de cálculo Office Open XML (*.xlsx)         Excel 2007-365 (habilitado para macros) (*.xlsm)       Excel 2007-365 (habilitado para macros) (*.xlsm)                                                                                                    |                                      | N                                                                                  | ombre:                              | recibos_car                     | gaMasiva_te               | st03.xlsx       |                     |               |                                    |                             | ~              |
| Libro ODF (*.ods)<br>Plantilla de libro ODF (*.ots)<br>Libro ODF en XML plano (*.fods)<br>Hoja de cálculo en Formato de Oficina Unificado (*.uos)<br>Excel 2007-365 (*.xlsx)<br>Plantilla de Excel 2007-365 (*.xltx)<br>Excel 97-2003 (*.xls)<br>Plantilla de Excel 97-2003 (*.xlt)<br>Formato de intercambio de datos (*.dif)<br>dBASE (*.dbf)<br>Documento HTML (Calc) (*.html)<br>SYLK (*.slk)<br>Texto CSV (*.csv)<br>Hoja de cálculo Office Open XML (*.xlsx)<br>Excel 2007-365 (habilitado para macros) (*.xlsm)                                                                                                    |                                      |                                                                                    | Tipo:                               | Excel 2007-3                    | 365 (*.xlsx)              |                 |                     |               |                                    |                             | ~              |
| Libro ODF en XML plano (*.fods)<br>Hoja de cálculo en Formato de Oficina Unificado (*.uos)<br>Excel 2007-365 (*.xlsx)<br>Plantilla de Excel 2007-365 (*.xltx)<br>Excel 97-2003 (*.xls)<br>Plantilla de Excel 97-2003 (*.xlt)<br>Formato de intercambio de datos (*.dif)<br>dBASE (*.dbf)<br>Documento HTML (Calc) (*.html)<br>SYLK (*.slk)<br>Texto CSV (*.csv)<br>Hoja de cálculo Office Open XML (*.xlsx)<br>Excel 2007-365 (habilitado para macros) (*.xlsm)                                                                                                    |                                      |                                                                                    |                                     | Libro ODF (*<br>Plantilla de l  | '.ods)<br>libro ODE (*.   | ots)            |                     |               |                                    |                             | _              |
| Hoja de cálculo en Formato de Oficina Unificado (*.uos)<br>Excel 2007-365 (*.xlsx)<br>Plantilla de Excel 2007-365 (*.xltx)<br>Excel 97-2003 (*.xls)<br>Plantilla de Excel 97-2003 (*.xlt)<br>Formato de intercambio de datos (*.dif)<br>dBASE (*.dbf)<br>Documento HTML (Calc) (*.html)<br>SYLK (*.slk)<br>Texto CSV (*.csv)<br>Hoja de cálculo Office Open XML (*.xlsx)<br>Excel 2007-365 (habilitado para macros) (*.xlsm)                                                                                                    |                                      | Libro ODF en XML plano (*.fods)                                                    |                                     |                                 |                           |                 |                     |               |                                    |                             | -              |
| Plantilla de Excel 2007-365 (*.xltx)<br>Excel 97-2003 (*.xls)<br>Plantilla de Excel 97-2003 (*.xlt)<br>Formato de intercambio de datos (*.dif)<br>dBASE (*.dbf)<br>Documento HTML (Calc) (*.html)<br>SYLK (*.slk)<br>Texto CSV (*.csv)<br>Hoja de cálculo Office Open XML (*.xlsx)<br>Excel 2007-365 (habilitado para macros) (*.xlsm)                                                                                                    |                                      | Hoja de cálculo en Formato de Oficina Unificado (*.uos)<br>Excel 2007-365 (*.xlsx) |                                     |                                 |                           |                 |                     |               |                                    |                             |                |
| Excel 97-2003 (*.xls)<br>Plantilla de Excel 97-2003 (*.xlt)<br>Formato de intercambio de datos (*.dif)<br>dBASE (*.dbf)<br>Documento HTML (Calc) (*.html)<br>SYLK (*.slk)<br>Texto CSV (*.csv)<br>Hoja de cálculo Office Open XML (*.xlsx)<br>Excel 2007-365 (habilitado para macros) (*.xlsm)                                                                                                    | Plantilla de Excel 2007-365 (*.xltx) |                                                                                    |                                     |                                 |                           |                 |                     |               |                                    | -                           |                |
| Formato de intercambio de datos (*.dif)<br>dBASE (*.dbf)<br>Documento HTML (Calc) (*.html)<br>SYLK (*.slk)<br>Texto CSV (*.csv)<br>Hoja de cálculo Office Open XML (*.xlsx)<br>Excel 2007-365 (habilitado para macros) (*.xlsm)                                                                                                    |                                      |                                                                                    |                                     | Plantilla de E                  | 3 (°.xis)<br>Excel 97-200 | 3 (*.xlt)       |                     |               |                                    |                             |                |
| Documento HTML (Calc) (*.html)<br>SYLK (*.slk)<br>Texto CSV (*.csv)<br>Hoja de cálculo Office Open XML (*.xlsx)<br>Excel 2007-365 (habilitado para macros) (*.xlsm)                                                                                                    |                                      |                                                                                    |                                     | Formato de                      | intercambic               | de datos (*.    | dif)                |               |                                    |                             |                |
| SYLK (*.slk)<br>Texto CSV (*.csv)<br>Hoja de cálculo Office Open XML (*.xlsx)<br>Excel 2007-365 (habilitado para macros) (*.xlsm)                                                                                                    |                                      |                                                                                    |                                     | Documento                       | HTML (Calo                | :) (*.html)     |                     |               |                                    |                             | _              |
| Hoja de cálculo Office Open XML (*.xlsx)<br>Excel 2007-365 (habilitado para macros) (*.xlsm)                                                                                                    |                                      |                                                                                    | -                                   | SYLK (*.slk)                    | (cpu)                     |                 |                     |               |                                    |                             |                |
| cultar carpetas Excel 2007-365 (habilitado para macros) (*.xlsm)                                                                                                    |                                      | _                                                                                  |                                     | Hoja de cálo                    | ulo Office C              | )pen XML (*.:   | klsx)               |               |                                    |                             |                |
|                                                                                                    | l ci                                 | ultar ca                                                                           | irpetas                             | Excel 2007-3                    | 65 (habilitad             | do para macr    | os) (*.xlsn         | ו)            |                                    |                             |                |

| × 🛓         | ] recibos_cargaMasiva_test03.csv             | 26/08/2021 10:46 | Archivo de valores | 3 KB     | ¥             |
|-------------|----------------------------------------------|------------------|--------------------|----------|---------------|
| Nombre:     | recibos_cargaMasiva_test03.csv               |                  |                    |          | $\overline{}$ |
| Tipo:       | Texto CSV (*.csv)                            |                  |                    |          | ~             |
|             |                                              |                  |                    |          |               |
|             | Extensión de nombre<br>de archivo automática |                  |                    |          |               |
|             | Guardar con contraseña                       |                  |                    |          |               |
|             | Cifrar con clave GPG                         |                  |                    |          |               |
|             | Editar configuración<br>de filtros           |                  |                    |          |               |
| ar carpetas |                                              |                  | Guardar            | Cancelar |               |
| Aparece     | la opción:                                   |                  |                    |          |               |

## Confirmar el formato del archivo X Image: Confirmar el formato puede contener formato o contenido que quizá no pueda guardarse en el formato seleccionado, «Texto CSV». Prefiera el formato ODF para garantizar que se guarde correctamente el documento. Image: Preguntar al no guardar en el formato ODF ni el predeterminado Image: Lasar formato Texto CSV Usar formato ODF

En esta elegimos la opción: Usar formato Texto CSV, una vez elegida nos aparecen las siguientes opciones:

| Exportar a un archivo de tex      | to                                              | × |
|-----------------------------------|-------------------------------------------------|---|
| Opciones del campo                |                                                 |   |
| Conjunto de <u>c</u> aracteres:   | Europa occidental (Windows-1252/WinLatin 1) 📃 💊 | - |
| Delimitador de campos:            | ;                                               | - |
| Delimitador de ca <u>d</u> ena:   | "                                               | - |
| 🗹 Guardar contenido de            | celdas como se <u>m</u> uestra                  |   |
| 🗌 Guardar las <u>f</u> órmulas c  | le las celdas y no los valores calculados       |   |
| 🔲 <u>E</u> ntrecomillar todas las | ; celdas de texto                               |   |
| 🗌 Anchura de columna f            | ່ມູ່ອ                                           |   |
|                                   |                                                 |   |
| Ay <u>u</u> da                    | <u>A</u> ceptar <u>C</u> ancelar                |   |
|                                   |                                                 | - |

En la opción de conjunto de caracteres, debe estar en Europa Occidental (Windows-1252/WinLatin 1), Delimitador de campos, debe estar con punto y coma (;), el resto de las opciones deben estar como se ve en la imagen, una vez que se aprieta aceptar, se genera el CSV, con el formato similar al mostrado mas arriba, para subir el mismo al sistema.